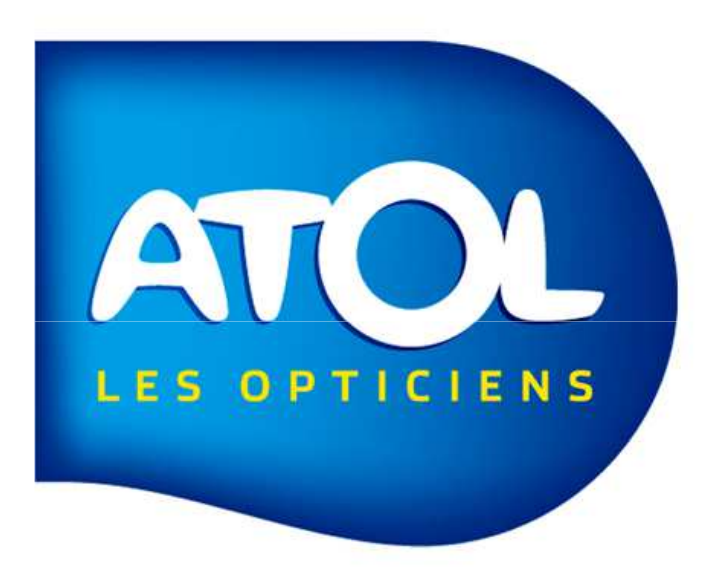

### MARGE PAR MARQUE ET/OU FOURNISSEUR

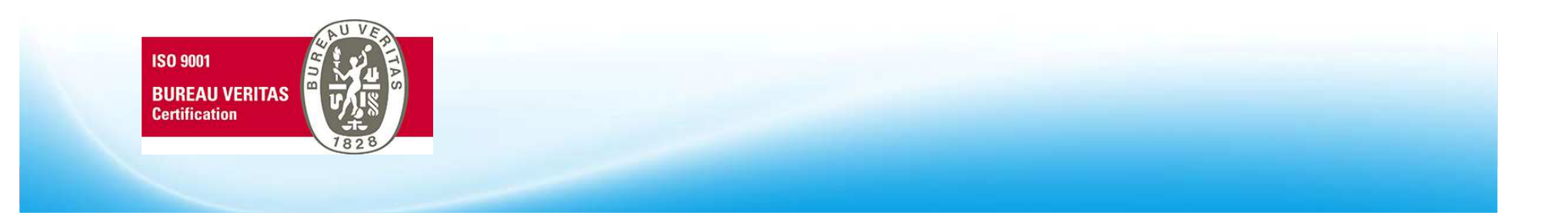

# INTRODUCTION

AS<sup>2</sup> jusqu'à aujourd'hui vous donnait la possibilité d'avoir les marges au niveau du journal des ventes. Cette état permet de visualiser rapidement la marge faite par fournisseur ou marque (au choix).

#### Calcul de la marge :

(Prix de vente net – TVA) – Prix d'achat exceptionnel Attention, si un article a été purgé, la marge est à 0 car il est impossible de trouver le prix d'achat exceptionnel.

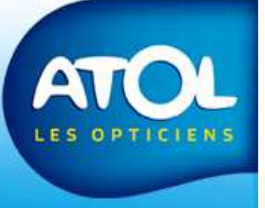

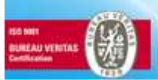

#### **MARGE PAR MARQUE** Statistiques - Marge par marque

1) Indiquez une période et si vous souhaitez uniquement les équipements facturés ou tous.

2) Indiquez un rayon, un fournisseur et/ou une marque si vous voulez filtrez.

3) Validez

associés à un article de ce rayon.

**Filtres**:

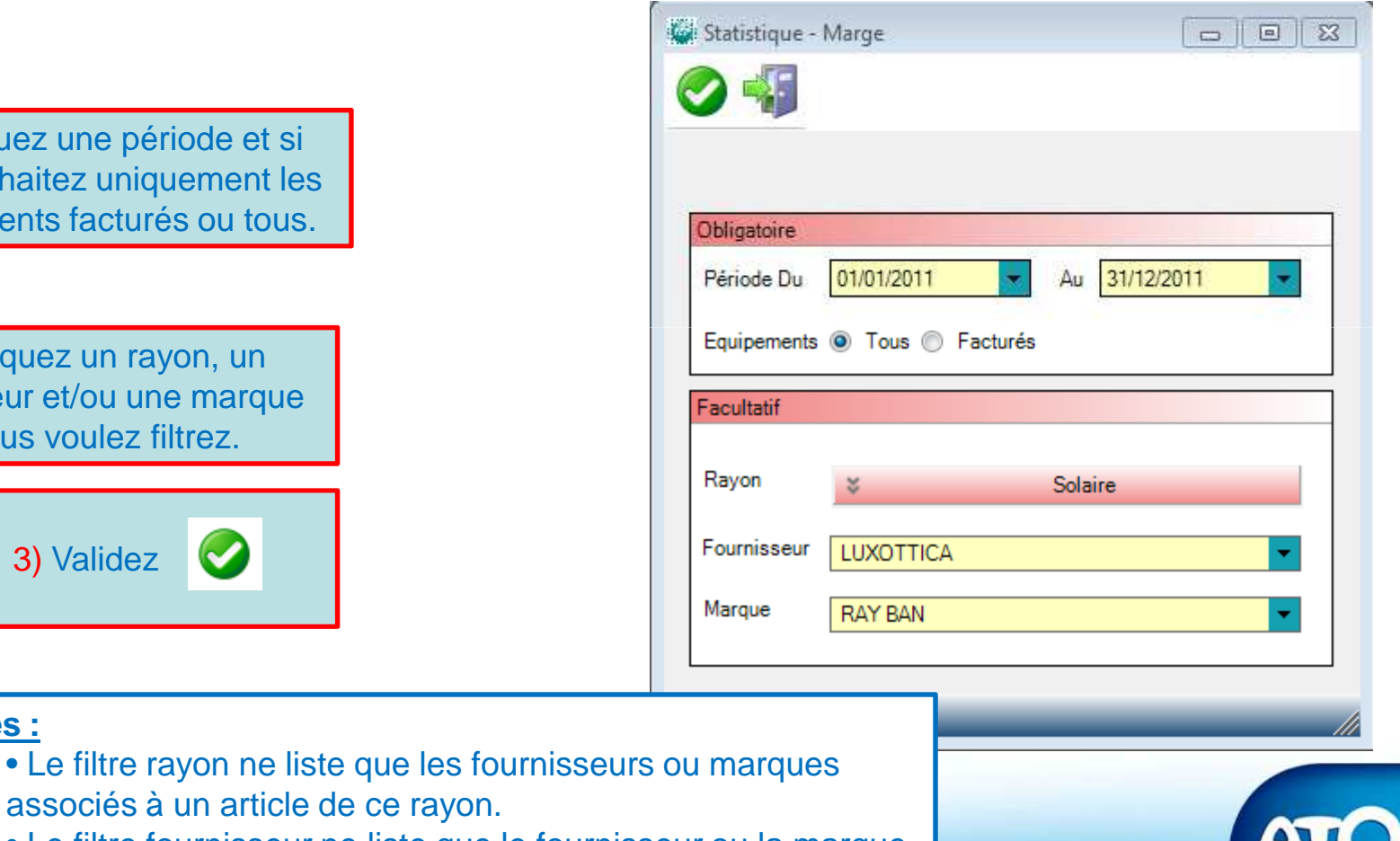

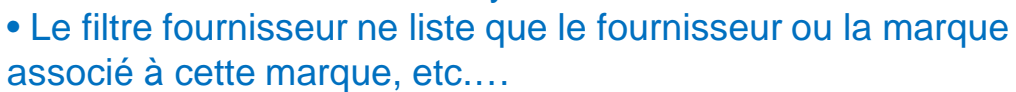

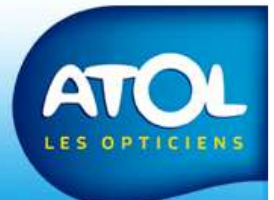

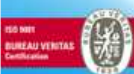

#### MARGE PAR MARQUE Statistiques - Marge par marque

|                    |         | Marge pa            | r Marque                             | Impriné le            | : 27/08/2012          |  |  |
|--------------------|---------|---------------------|--------------------------------------|-----------------------|-----------------------|--|--|
|                    |         | Période du 01/01/   | /2011 au 31/12/20                    | 11                    |                       |  |  |
|                    |         | Toutes les ventes ( | Toutes les ventes (facturées ou non) |                       | Magasin : 3999001     |  |  |
| <u>Fournisseur</u> | Marque  | Qte                 | Marge Total                          | Marge par Vente       | <u>%Marge</u>         |  |  |
| LUXOTTICA          | RAY BAN | <b>161</b><br>161   | <b>8 659,81</b><br>8 659,81          | <b>53,79</b><br>53,79 | <b>49,92</b><br>49,92 |  |  |
|                    | Total   | 161                 | 8 659,81                             | 53,79                 | 49,92                 |  |  |

L'état que sort AS<sup>2</sup> après validation.

<u>Différentes informations</u>: La quantité, le pourcentage de la marge, la marge totale ainsi que la marge par vente.

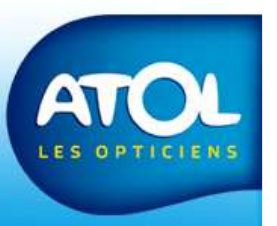

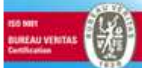

## CONCLUSION

- On considère comme vente tous les équipements (lunette, lentille, divers, vente comptoir). On **exclut** les équipements **SAV, DUO** et **CMU**.
- Pour la période sélectionnée, le filtre se fait sur la date de création de l'équipement si on choisit **'tous'** ou sur la date de création de la facture si on sélectionne **'facturés'.**
- Le prix de vente utilisé est le prix de vente net de l'équipement.
- Le prix d'achat utilisé est le prix d'achat exceptionnel de l'article.

#### Calcul du pourcentage de marge :

(Prix de vente HT – Prix d'achat exceptionnel) / Prix de vente HT \* 100

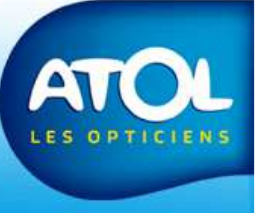

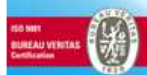